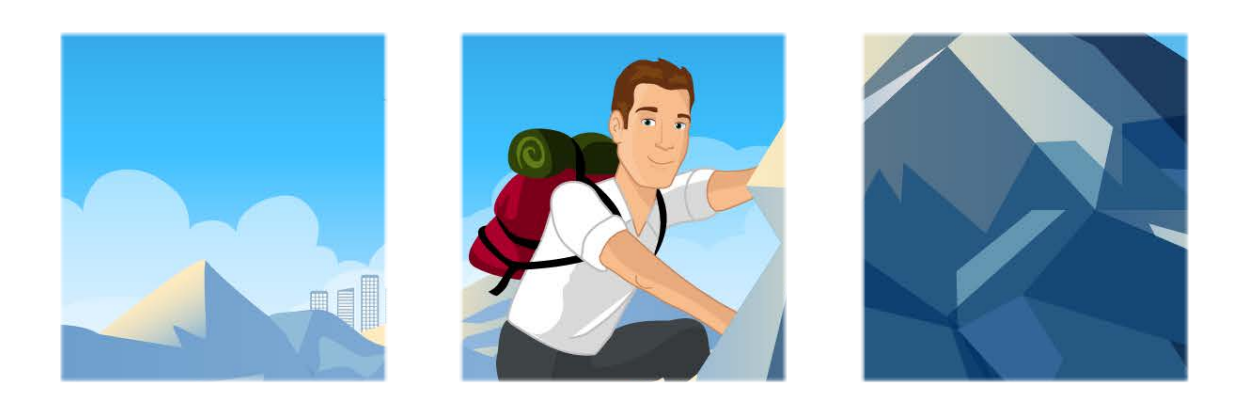

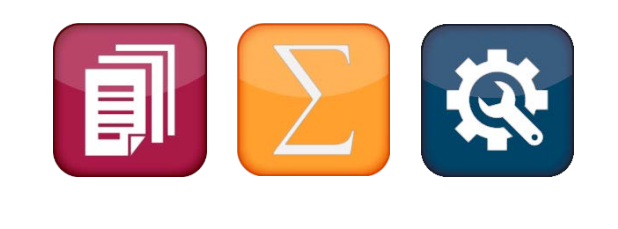

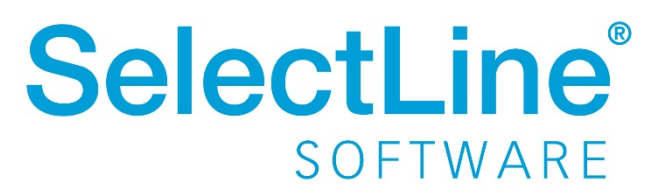

Copyright © 2020, SelectLine® Software GmbH

Alle Rechte vorbehalten!

## Inhaltsverzeichnis

| Ve          | ersion 20.1                                                                                                    | 2                                                                                                    | 2                                                                    |
|-------------|----------------------------------------------------------------------------------------------------|----------------------------------------------------------------------------------------------------|----------------------------------------------------------------------|
| 1           | Produktüber                                                                                                    | reifend2                                                                                                    | 2                                                                    |
|             | 1.1 Neue Liz                                                                                                    | enzierung 2                                                                                                    | 2                                                                    |
|             | 1.2 docuvita                                                                                                    | Schnittstelle 2                                                                                                    | 2                                                                    |
| 2           | Warenwirtscl                                                                                                    | naft4                                                                                                    | 1                                                                    |
|             | 2.1 PC-Kasse                                                                                                    |                                                                                                    | 1                                                                    |
|             | 2.2 SelectLin                                                                                                    | e Versand 8                                                                                                    | 3                                                                    |
|             | 2.3 RMA                                                                                                    | 9                                                                                                    | )                                                                    |
|             | 2.4 E-Rechnu                                                                                                    | ing – ZUGFeRD 2.0 Export 1                                                                                                    | 12                                                                   |
|             | 2.5 HTML-Te                                                                                                    | xteditor1                                                                                                    | ٤4                                                                   |
| 3           | CRM                                                                                                    | 1                                                                                                    | ۱5                                                                   |
|             | 3.1 Mitarbei                                                                                                    | ter und Vertreter in Adressmaske 1                                                                                                    | ٤5                                                                   |
|             | 3.2 Neuer Ka                                                                                                    | lender1                                                                                                    | ۱5                                                                   |
|             | 3.3 Verbesse                                                                                                    | rung Masken-/Toolboxeditor1                                                                                                    | 18                                                                   |
|             |                                                                                                    | -                                                                                                    |                                                                      |
| 4           | Produktion                                                                                                    |                                                                                                    | 18                                                                   |
| 4           | Produktion<br>4.1 SelectLin                                                                                                    | e BDE                                                                                                    | <b>18</b>                                                            |
| 4<br>5      | Produktion<br>4.1 SelectLin<br>Mobile Anwe                                                                                                    |                                                                                                    | 18<br>18<br>21                                                       |
| 4<br>5      | <ul><li>Produktion</li><li>4.1 SelectLin</li><li>Mobile Anwe</li><li>5.1 SelectLin</li></ul>                                                                                                | ndungen                                                                                                    | 18<br>18<br>21<br>21                                                 |
| 4<br>5      | <ul> <li>Produktion</li> <li>4.1 SelectLin</li> <li>Mobile Anwe</li> <li>5.1 SelectLin</li> <li>5.2 SelectLin</li> </ul>                                                                    | e BDE                                                                                                    | 18<br>18<br>21<br>21<br>24                                           |
| 4<br>5      | <ul> <li>Produktion</li> <li>4.1 SelectLin</li> <li>Mobile Anwer</li> <li>5.1 SelectLin</li> <li>5.2 SelectLin</li> <li>5.3 SelectLin</li> </ul>                                            | Image       1         ndungen       2         e Mobile       2         e API       2         e MDE       2                                                                                                    | 18<br>18<br>21<br>21<br>24<br>25                                     |
| 4<br>5<br>6 | Produktion<br>4.1 SelectLin<br>Mobile Anwer<br>5.1 SelectLin<br>5.2 SelectLin<br>5.3 SelectLin<br>Rechnungswer                                                                              | Image       1         ndungen       2         e Mobile       2         e API       2         e MDE       2         e Sen       2                                                                                                    | 18<br>18<br>21<br>21<br>24<br>25<br>25                               |
| 4<br>5<br>6 | Produktion<br>4.1 SelectLin<br>Mobile Anwer<br>5.1 SelectLin<br>5.2 SelectLin<br>5.3 SelectLin<br>Rechnungswer<br>6.1 Toolbox                                                               | Image       1         ndungen       2         e Mobile       2         e API       2         e MDE       2         Runtime Gold       2                                                                                                    | 18<br>21<br>21<br>24<br>25<br>25<br>25                               |
| 4<br>5      | Produktion<br>4.1 SelectLin<br>Mobile Anwer<br>5.1 SelectLin<br>5.2 SelectLin<br>5.3 SelectLin<br>Rechnungswer<br>6.1 Toolbox<br>6.2 Debitoris                                              | Image       1         ndungen       2         e Mobile       2         e API       2         e MDE       2         e MDE                                                                                                    | 18<br>21<br>21<br>25<br>25<br>25<br>25                               |
| 4<br>5      | Produktion<br>4.1 SelectLin<br>Mobile Anwer<br>5.1 SelectLin<br>5.2 SelectLin<br>5.3 SelectLin<br>Rechnungswer<br>6.1 Toolbox<br>6.2 Debitoris<br>6.3 QR-Rech                               | Image       1         ndungen       2         e Mobile       2         e API       2         e MDE       2         e MDE       2         nuntime Gold       2         nung (DACH)       2                                                                                                    | <pre>L8 18 21 21 24 25 25 25 25 26</pre>                             |
| 4<br>5<br>6 | Produktion4.1SelectLinMobile Anwer5.1SelectLin5.2SelectLin5.3SelectLin6.1Toolbox6.2Debitoris6.3QR-Rech6.4Mehrwer                                                                            | 1         e BDE         ndungen         2         e Mobile         2         e API         2         e MDE         2         esen         2         esen         2         che Kreditoren         2         nung (DACH)         2         rtsteuer Online (DACH)                                                                                                    | 18<br>21<br>21<br>25<br>25<br>25<br>25<br>25<br>25<br>25<br>25       |
| 4<br>5<br>6 | Produktion<br>4.1 SelectLin<br>Mobile Anwer<br>5.1 SelectLin<br>5.2 SelectLin<br>5.3 SelectLin<br>Rechnungswer<br>6.1 Toolbox<br>6.2 Debitoris<br>6.3 QR-Rech<br>6.4 Mehrwer<br>6.5 Buchung | Image   ndungen   ndungen   image   e Mobile   image   e API   image   e MDE   image   e MDE   image   image                                                                                                    | 18<br>21<br>21<br>25<br>25<br>25<br>25<br>25<br>26<br>27<br>28       |
| 4<br>5<br>6 | Produktion4.1SelectLinMobile Anwer5.1SelectLin5.2SelectLin5.3SelectLin6.4Toolbox6.5Buchung6.6Belegnur                                                                                       | Image in the second second | 18<br>21<br>24<br>25<br>25<br>25<br>25<br>25<br>26<br>27<br>28<br>28 |

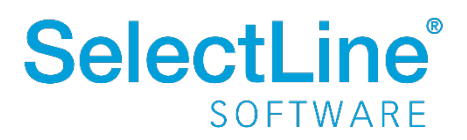

## Version 20.1

## 1 Produktübergreifend

### **1.1** Neue Lizenzierung

Die Lizenzierung aller SelectLine Programme wurde auf ein neues System umgestellt. Nähere Informationen befinden sich im Partnerbereich der Homepage: <u>https://www.selectline.de/partner/selectline-lizenzen</u>

### 1.2 docuvita Schnittstelle

#### 1.2.1 Überarbeitung des Archivpfades

Ihnen steht eine neue Möglichkeit zur Verfügung, den Archivpfad für Dokumente zu bestimmen, die nach docuvita archiviert werden (unter *Drucken / Druckvorlagen / Archivierung* erreichbar). Die in docuvita vorhandenen Objekttypen (inkl. hinterlegtem Icon) werden durch das Programm erkannt und zur Auswahl angeboten. Dadurch kann der Ablagepfad der Dokumente in Ordnern übersichtlich strukturiert werden. Rechtsseitig muss zur eindeutigen Bestimmung des Objektes eine Formel hinterlegt werden (z. B. Ordner "Rechnungen"). Der Archivpfad muss mit einem Objekt vom Typen "Dokument" abgeschlossen werden.

| Druckvorlagen |                  |            |                                 |
|---------------|------------------|------------|---------------------------------|
| 0000          | t 🛛 🕫 🖪 🔛        |            |                                 |
| edagepart REC | Ausapparachoupa  |            |                                 |
|               | Ausgangsrechnung |            |                                 |
| Archivien.ng  |                  |            |                                 |
| 2020          | Einstellungen    |            |                                 |
|               | Zwischenablage   | manueli 🗨  |                                 |
|               | Drucker          | manuell 🔻  |                                 |
|               | E-Mail           | manuell 🔻  |                                 |
|               | Datei            | manuell 🗨  |                                 |
|               |                  |            |                                 |
|               | Archivierung     |            |                                 |
|               | Archivsystem     | docuvita 👻 |                                 |
|               | Archivpfad       | Objekttyp  | Bezeichnung/Name                |
|               |                  | V 👗 Kunden | {Archivfeld 270}                |
|               | :                | V Drdner   | "Rechnungen"                    |
|               |                  | Dokument   | {Druckvorlage Name}+**+user+*** |
|               |                  |            |                                 |

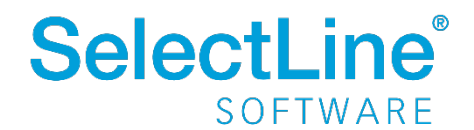

Über den neuen Archivpfad ist es möglich, die Dokumente über SelectLine in der Arbeitsmappe von docuvita in sogenannten Akten abzulegen (beispielsweise in einer Kundenakte). SelectLine stellt hierbei eine externe Datenbank dar, von der die Akten per ODBC (Open Database Connectivity) abgefragt werden.

Bitte beachten Sie, dass zur Nutzung der Akten aus SelectLine ein SystemLink von docuvita benötigt wird. Zusätzlich muss die Adressnummer (vom Kunden, Lieferanten, …) ebenfalls bei der Archivierung nach docuvita übergeben werden, um die richtige Kunden-, Lieferanten- oder Interessentenakte für die Ablage identifizieren zu können. Dies können Sie über einen Formelplatzhalter im jeweiligen Formular bewerkstelligen. Füllen Sie dabei ein beliebiges Archivfeld mit der Variable "Adressnummer".

| Formel     | ×                                                                         |
|------------|---------------------------------------------------------------------------|
| Formel     | (Adressnummer)                                                            |
| Name       | zuweisen 💌                                                                |
| Archivfeld | Archivfeld Kundennummer                                                   |
| Format     | Abstand vom linken Rand 0 mm 🗘<br>Keine Begrenzung der Textlänge 💌 0 mm 🗘 |
|            | Ok Abbrechen                                                              |

### 1.2.2 Versionierung

Ab der Version 20.1 werden Dokumente, die Sie nach docuvita archivieren, auch versioniert. Das bedeutet, dass beispielsweise ein Beleg, der erneut archiviert wird, nicht erneut im Dokumentenmanagementsystem abgelegt wird. Stattdessen wird die Version des bestehenden Objektes (also des Beleges) in docuvita um 1 angehoben. Für jeden Archivierungsvorgang wird eine eigene Verknüpfung im Datensatz auf der Seite *Archiv* angelegt.

Bitte beachten Sie, dass für eine funktionierende Versionierung entsprechende Schlüsselfelder in den Objekttypen von docuvita hinterlegt werden müssen. Die Schlüsselfelder definieren die Daten, an denen docuvita überprüft, ob bereits eine Version des Objektes/Dokumentes existiert. Diese als Schlüsselfeld definierten Felder müssen bei der Archivierung mit den passenden Daten aus SelectLine gefüllt werden. Sind individuell in docuvita angelegte Felder als Schlüsselfelder definiert, können Sie diese über einen Formelplatzhalter im jeweiligen Formular füllen.

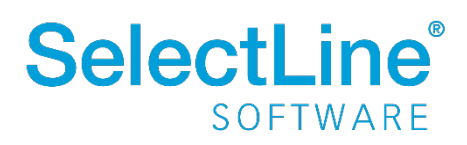

## 2 Warenwirtschaft

### 2.1 PC-Kasse

#### 2.1.1 Kassensicherungsverordnung

Achtung, mit dem Inkrafttreten der Kassensicherungsverordnung ist davon abzusehen, unbare Kartenzahlungen über eine Zahlungsart mit einem Bankbezug vom Typ Kasse zu verwenden (entspricht einer Barzahlung). Über die einheitliche digitale Schnittstelle (EDS) werden die exportierten Daten strikt zwischen baren und unbaren Zahlungen unterschieden.

Von einer Verwendung von Bankbezügen, welche eine Barzahlung darstellen (Bankbezug Typ = Kasse) für Belege der Warenwirtschaft, ist ebenfalls abzusehen. Bargeldbewegungen (Zahlen einer Rechnung mit Bargeld) müssen über die PC-Kasse erfasst werden, die mit einer technischen Sicherheitseinrichtung abgesichert wurde.

Mit SelectLine können Sie alle Anforderungen der KassenSichV erfüllen. Bitte beachten Sie, dass für die Einrichtung einer oder mehrerer "technischer Sicherheitseinrichtungen" eine entsprechende Lizenz vorhanden sein muss. Ist dies nicht der Fall, werden Sie vom Programm darauf hingewiesen.

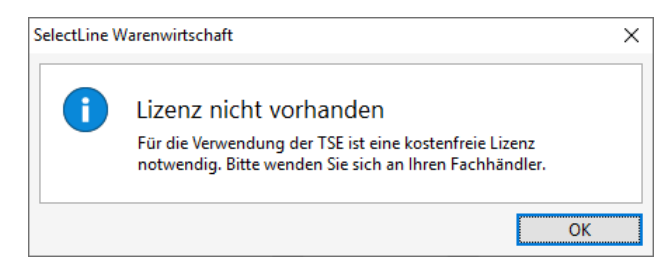

Weitere Informationen entnehmen Sie bitte der <u>Kurzbeschreibung auf der Homepage</u>. Die Kurzbeschreibung enthält Informationen zu folgenden Themen:

- Einrichtung der TSE
- DSFinV-K Export
- Exportschnittstelle (TSE)
- Fehlerbehandlung

Auf der Webseite finden Sie ebenfalls eine Bedienungsanleitung zu den SelectLine Kassen.

### 2.1.2 Aufzeichnung des Anfangsbestandes

Der Anfangsbestand ist ein Geschäftsvorfall, der über die TSE abgesichert werden muss. Bei jedem Start einer Kassensitzung wird daher der originale Anfangsbestand (Endbestand der letzten Kassensitzung) über die TSE abgesichert, auch wenn eigentlich keine echte Bargeldbewegung stattfindet. Änderungen des Anfangsbestandes werden zusätzlich aufgezeichnet und abgesichert. Eine Änderung des Anfangsbestandes führt immer zu einer Barentnahme/-einlage über die entsprechende Differenz.

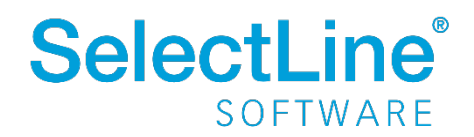

| Kassensitzung - [16] PC-Kasse 01                                                       | (          |
|----------------------------------------------------------------------------------------|------------|
| Startwerte                                                                             |            |
| Datum     07.02.2020       Kunde     10001       Kassierer     1       Hansen, Willi   |            |
| Standard-Barzahlungsart                                                                |            |
| Zahlungsart 1 Barzahlung<br>Bankbezug 1 - PC-Kasse                                     |            |
| Anfangsbestand 152,36 EUR                                                              |            |
| Ok Abbrechen                                                                           |            |
| 🗊 Liste der Barentnahmen/-einlagen —                                                   |            |
| □ ▼ ×   📇 🔛   Summe 47,64 EUR                                                          |            |
| Interne Nummer Betrag Text Typ Bemerkung1                                              | Fibu-Konto |
| BR-000000020         47.64         Bareinlage/entnahme         Änderung Anfangsbestand | 1360       |
|                                                                                        |            |
| ✓ Stomient                                                                             | )          |

#### 2.1.3 Option "Artikelnummer erzwingen" immer aktiv

Beim Erfassen einer Position in der PC-Kasse und der Touchoberfläche 1 muss nun zwingend eine Artikelnummer gewählt werden. Dadurch wird sichergestellt, dass keine falschen oder fehlenden Informationen abgesichert werden.

#### 2.1.4 Gesetzeskonformer Belegstorno

Laut Gesetz dürfen Kassenaufzeichnungen nicht so verändert werden, dass ihr ursprünglicher Inhalt nicht mehr festgestellt werden kann (Grundsatz der Nachvollziehbarkeit und Nachprüfbarkeit). Das bisherige Stornieren von Belegen ist daher nicht mit der Abgabenordnung vereinbar, da der Ursprungsbeleg beim Stornieren verändert wurde. Dieser wird nun nicht mehr verändert, sondern durch einen separaten Stornobeleg ausgeglichen. Der Ursprungsbeleg und der Stornobeleg werden miteinander verknüpft. Dadurch wird gewährleistet, dass der Inhalt des Ursprungsbeleges unverändert erhalten bleibt.

Im Zuge der Änderung des Belegstornos ändert sich auch das Verhalten bei der Belegübernahme im Kassenbeleg der PC-Kasse und Touchkasse 1. Bei der Übernahme eines Beleges in einen Kassenbeleg wird der übernommene Beleg als "erledigt" gekennzeichnet. Bei der Stornierung des Kassenbeleges wurde der übernommene Beleg bisher wieder als "offen" gekennzeichnet. Dieser bleibt nun "erledigt".

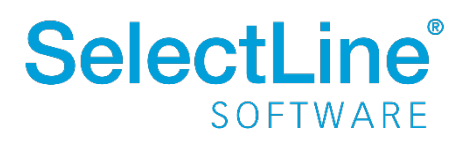

| Ē        | Kassensitzur  | ng - Beleg st | ornieren |              |        |                                                                |            |              | × |
|----------|---------------|---------------|----------|--------------|--------|----------------------------------------------------------------|------------|--------------|---|
| <b>~</b> | 921           |               |          | Y            | •      |                                                                |            |              |   |
|          | Belegnummer - | Datum         | Kunde    | Name         | Summe  | Mitarbeiter                                                    | Barzahlung | Barumsatznui | ~ |
| Þ        | 07000100      | 03.02.2020    | 10001    | Ladenverkauf | 26,18  | 2                                                              | 26,18      |              |   |
|          | 07000101      | 03.02.2020    | 10001    | Ladenverkauf | 136,14 | 2                                                              | 136,14     |              |   |
|          |               |               |          |              |        |                                                                |            |              |   |
|          |               |               |          |              |        |                                                                |            |              |   |
|          |               |               |          |              |        |                                                                |            |              |   |
|          |               |               |          |              |        |                                                                |            |              |   |
|          |               |               |          |              |        |                                                                |            |              | ~ |
|          |               |               |          |              |        | <alle fe<="" td=""><td>elder&gt;</td><td></td><td></td></alle> | elder>     |              |   |

### 2.1.5 Kassenabschluss bei Kassensitzungen ohne Barbewegung

Bisher wurden Kassendaten nach dem Starten einer Kassensitzung gelöscht, falls kein Umsatz in der Kassensitzung erfasst wurde oder die erfassten Umsätze sich ausgeglichen haben. Dies ist nun nicht mehr möglich, da beim Start der Kassensitzung der Anfangsbestand über die TSE abgesichert wird. So werden mögliche Lücken in den Aufzeichnungen vermieden.

#### 2.1.6 Aufzeichnung von Differenzen im Endbestand

Bei einem Kassenabschluss konnte bisher der Ist-Bestand der Zahlungsarten ohne entsprechende Aufzeichnung geändert werden. Jedoch müssen Differenzen des End-Bestands abgesichert werden. Wird ein Ist-Bestand eingegeben, der vom Soll-Bestand abweicht, wird diese Differenz nun als Barentnahme/-einlage im Programm aufgezeichnet und über die TSE abgesichert. Erst danach wird der Kassenabschluss durchgeführt.

|   | Bezeichnung                  | Soll-Betrag                | Differenz | Währung                    | Ist-Betrag | ^            |
|---|------------------------------|----------------------------|-----------|----------------------------|------------|--------------|
| Þ | Barzahlung                   | 178,54                     | -0,04     | EUR                        | 178,50     |              |
|   | Scheckkarte                  | 136,14                     | 0,00      | EUR                        | 136,14     |              |
|   |                              |                            |           |                            |            |              |
|   | Bar                          | 178,54                     |           | 178,50                     | -0         | .04          |
|   | Bar<br>Bank                  | <u>178,54</u><br>136,14    |           | 178,50<br>136,14           | -0         | .04          |
|   | Bar<br>Bank<br><b>Gesamt</b> | 178.54<br>136.14<br>314.68 | -<br>-    | 178,50<br>136,14<br>314,64 | -0<br>-0   | 0.04<br>0.00 |

| 🗊 Kassensitzung - B | arbeleg / Sachbucł | hung drucken |                      |                              |                                                                         |         |     |         | ×    |
|---------------------|--------------------|--------------|----------------------|------------------------------|-------------------------------------------------------------------------|---------|-----|---------|------|
| 19 2   Y            | •                  |              |                      |                              |                                                                         |         |     |         |      |
| Interne Nummer 🔺    | Betrag             | Text         | Тур                  | Bemerkung1                   |                                                                         | Fibu-Ko | nto | Zahlung | sart |
| BR-000000023        | -0.04              |              | Bareinlage/-entnahme | Minderbestand Kassenabschlus | S                                                                       | 1360    |     | 1       |      |
|                     |                    |              |                      |                              |                                                                         |         |     |         |      |
|                     |                    |              |                      |                              |                                                                         |         |     |         |      |
| c                   |                    |              |                      |                              |                                                                         |         |     |         | >    |
|                     |                    |              |                      |                              | <alle fe<="" th=""><th>lder&gt;</th><th></th><th></th><th>2</th></alle> | lder>   |     |         | 2    |

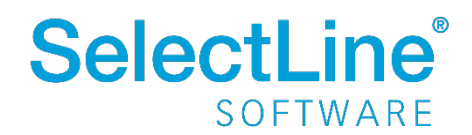

Für die entsprechend automatisch generierten Barentnahmen/-einlagen können in den Mandanteneinstellungen unter "PC-Kasse" abweichende Konten vorbelegt werden. Diese wurden in den Vorlagemandanten mit entsprechenden Vorschlägen ausgestattet:

|       | außerordentliche Aufwendungen | außerordentlicher Ertrag |
|-------|-------------------------------|--------------------------|
| SKR03 | 2309                          | 2709                     |
| SKR04 | 6969                          | 4839                     |

### 2.1.7 Neue Druckvorlagen

#### Kassenbons

Die Kassensicherungsverordnung stellt auch an die Belegausgabe neue Anforderungen. Belege müssen über bestimmte Pflichtangaben verfügen. Hierfür stehen Ihnen nun 4 neue Formulare zur Verfügung. Diese sind sowohl im Bon-Format als auch im A4-Format erstellt wurden. Es wurden jeweils zwei neue Druckvorlagen für Kassenbelege und Barbelege für die PC-Kasse bereitgestellt.

| Muster Warenwirtschaft Deutschl<br>Schleinufer 123<br>39104 Magdeburg<br>Steuer-Nr: 102/815/08151<br>QUITTUNG<br>Mitarbeiter: 1 21.Jan.2020 | land<br>07000192<br>14:37:38 | Muster Waren wirtschaft<br>Deutschland<br>Schleinufer 123<br>39104 Magdeburg<br>Steuer-Nr: 102/815/08151                                                                                                    |                                                                                                    |                                                                                     |                                               |
|----------------------------------------------------------------------------------------------------|------------------------------|----------------------------------------------------------------------------------------------------|----------------------------------------------------------------------------------------------------|-------------------------------------------------------------------------------------|-----------------------------------------------|
| 1,00 x Sessel<br>1,00 x Transportkarre                                                                                                    | 100,00<br>98,18              |                                                                                                    |                                                                                                    |                                                                                     |                                               |
| Gesamt                                                                                                    | 192,23                       |                                                                                                    |                                                                                                    |                                                                                     |                                               |
| enthaltene Steuer 19,00 %                                                                                                    | 30,69                        |                                                                                                    |                                                                                                    |                                                                                     |                                               |
| Betrag erhalten                                                                                                    | 192,23                       | QUITTUNG                                                                                                    | Rechnung                                                                                                    |                                                                                     | 21.01.2020 14:10                              |
| Technische Sicherheitsein                                                                                                    | richtung                     | Belegnummer                                                                                                    | AR452                                                                                                    | Int. Nr.                                                                            | RZ-000000008                                  |
| V0;1234567890ß;Kassenbel<br>Beleg^192.23_0.00_0.00_0.0                                                                                      | leg-V1;<br>00_0.00^          | Betrag in EUR                                                                                                    | 104,72                                                                                                    |                                                                                     |                                               |
| 192.23:Bar;191;7881;2020-0<br>37:41.000Z:2020-01-21T13:3                                                                                    | 1-21T13:                     | Zahlart                                                                                                    | Barzahlung                                                                                                    |                                                                                     |                                               |
| 000Z;ecdsa-plain-SHA384;<br>utcTimeWithSeconds;                                                                                             |                              | von                                                                                                    | Sunner & Frei AG (KundenNr.: 10005)                                                                                                    |                                                                                     |                                               |
| RdpSVLMCzO10oz3gMbeJwy<br>XgpQbRACOITOouemd/<br>EGK58bBJWodvFp98IX3Ye02                                                                     | ysPA0YyU<br>ZPWaanW          | für                                                                                                    | Rechnung: AR452                                                                                                    |                                                                                     |                                               |
| fSdj0na7a0VtGV1gJIIWGaHd<br>R0jyvxTU6IWVLUVteeu8;<br>BGisPsWNXsoawm8GtszgfM<br>Jt1ZuMufvmCaeUU6E8WQfB                                       | 178Zie8wK<br> +<br>}k/       | Betrag erhalten                                                                                                    | Unterschrift                                                                                                    | t                                                                                   | _                                             |
| 5dCmYVWP3JZWYmCXgAN<br>xr+cSFI7nWSp6FILQw4oMAA<br>j9d1fFLP09K0T/60wGkBLNiS                                                                  | 2Gw1zhw<br>\idd3z+<br>3GoQ== | - Technische Sicherheitseinrichtur                                                                                                    | ıg                                                                                                    |                                                                                     |                                               |
|                                                                                                    |                              | V0.1234677808.Kassenbeley<br>20113.2010.0002-eda-plain-<br>extManOgHPAvo2VPO1y/RH<br>BGIPP SHVIXsoamm80 StazyfiA-<br>oSF17nWSp6FILCar4-0MAAid3<br>0F17nWSp6FILCar4-0MAAid3<br>0F17nWSp6FILCA<br>0F17nWSp6FILCAR4-0MAAid3<br>0F17nWSp6FILCAR4-0MAAid3 | V1:Beleg1104.72, 0.00, 0.00, 0.00, 0.0014.72 Bar:ht<br>944384:utoTimeVitifisSoodis,4mMTgH/V0282145<br>VyrtSijH7DKIARR-UCKign=Charlow-BhMtgIZ28UO2n<br>Itz2uMatr/mCaeLUDEBWORRHSGCmVVVVP3JZWVY<br>z+j8d1fFLP09K0T/80wGKBLNISGoQ== | 38,7838,2020-01-2111<br>(5gafD)7789mvmFEx<br>bb-grXU9Qj01ub75x<br>imCXgAN2Gw1zhwor+ | 3:20:10.0002;2020-01-<br>Vef/<br>NI2NQqPzu3p; |
| Technische Sicherheitsein                                                                                                    | richtung                     | Technische Sicherheitseinrichtur                                                                                                    | g                                                                                                    |                                                                                     |                                               |

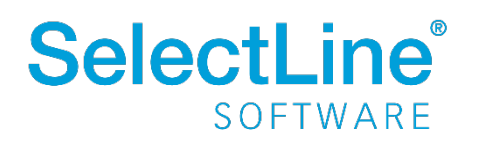

#### Einrichtungsprotokoll

Um Ihnen eine Ausgabe der aktuellen Konfiguration einer Kasse zu ermöglichen, wurden die Kassenstammdaten um eine Druckfunktion erweitert. Zudem wurde eine umfangreiche Vorlage für die Ausgabe erstellt. Das Einrichtungsprotokoll kann bspw. als Ergänzung der technischen Dokumentation dienen (Programmierprotokoll).

#### 2.1.8 Bearbeitung von geparkten Bons

Ihnen steht die Möglichkeit zur Verfügung, wiederaufgenommene Bons zu bearbeiten. Neben dem Stornieren ist auch die Anpassung von Menge und Preis möglich.

#### 2.1.9 Meldungstext bei Ausfall der TSE

Das Programm weist Anwender der Kasse darauf hin, wenn eine Störung bei der Absicherung von Vorgängen auftritt bzw. die TSE beim Start einer Kassensitzung nicht einsatzbereit ist. Ihnen steht hierbei die Möglichkeit zur Verfügung, den Meldungstext individuell zu ergänzen. Hierzu können Sie folgendes Makro nutzen (bitte Mandantennummer und Meldungstext wie gewünscht anpassen):

| EXEC [SL_MWAWI].[dbo].[SL_spSchreibeIniWert] | 'MANDANT.INI', | 'TSE' |
|----------------------------------------------|----------------|-------|
| 'TSEAUSGEFALLENTEXT', 'Ihr Text'             |                |       |

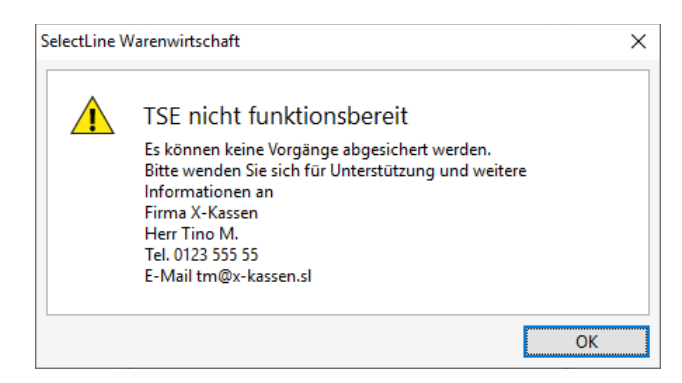

Bitte beachten Sie, dass der "INI-Eintrag" erst nach Programmneustart Wirkung zeigt.

### 2.2 SelectLine Versand

Mit SelectLine Versand können Sie Pakete einfach, schnell und sicher versenden. Ganz egal, ob Sie nur gelegentlich Pakete verschicken oder ein Onlinehändler mit hohem Versandaufkommen sind – SelectLine Versand erleichtert die Paketzustellung bei jedem Auftragsvolumen.

Alle Produktdetails finden Sie auf unserer Webseite unter <u>https://www.selectline.de/erp-software/selectline-versand/</u>.

Um den Datenaustausch zu SelectLine Versand zu gewährleisten, muss zunächst unter Mandanteneinstellungen  $\rightarrow$  Belege  $\rightarrow$  Versand der Pfad zur "Fernsteuerung.exe" hinterlegt werden.

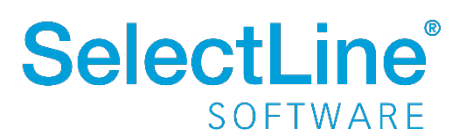

| 🔓 Mandant                                                |                                                                                             |  |
|----------------------------------------------------------|---------------------------------------------------------------------------------------------|--|
| Mandant WAWI                                             | Deutschland                                                                                 |  |
| Adresse<br>V Belege                                      | SelectLine Versand                                                                          |  |
| Ausgangsbeiege<br>Eingangsbelege<br>Belegpositionen      | Geben Sie hier den Pfad zur "Fernsteuerung.exe" aus der SelectLine Versand Installation an. |  |
| Preisfindung Verkauf<br>Übernahme / Statistik<br>Versand | Pfad                                                                                        |  |
| [D] deutsch                                              |                                                                                             |  |

Nun haben Sie die Möglichkeit, in den Optionen des Beleges, über den Schalter "Übergabe an Versandmodul", die Belegnummer und den Belegtypen an das Versandmodul zu übergeben.

Es stehen Ihnen in der Pakettabelle zusätzlich die Felder "Datum", "Transportdienstleister", "Frachtkosten", "Inhaltsangabe" und "Sendungsverfolgung" zur Verfügung.

| ak | (ete        |                   |                     |                    |               |            |
|----|-------------|-------------------|---------------------|--------------------|---------------|------------|
|    | Obergabe an | Versandmodul      |                     |                    |               |            |
| 1  | Neu 🛛 🕅 Bea | arbeiten 🛛 🙀 Entf | emen 🔳 E <u>x</u> t | tras 🔹             |               |            |
|    | Datum       | Paketnummer       | Gewicht             | Sendungsverfolgung | Inhaltsangabe | Transportd |
| ۰  |             |                   |                     |                    |               |            |
|    |             |                   |                     |                    |               |            |
|    |             |                   |                     |                    |               |            |
| į  |             |                   |                     |                    |               |            |
|    |             |                   |                     |                    |               | )          |

In den Artikelstammdaten auf der Seite Intrastat befindet sich ein neues Feld "Zollbeschreibung".

Dort haben Sie die Möglichkeit, eine separate Artikelbeschreibung für die Zollabfertigung in SelectLine Versand zu verfassen.

| Warencode     |  |  |  |
|---------------|--|--|--|
| Warencode     |  |  |  |
|               |  |  |  |
|               |  |  |  |
|               |  |  |  |
|               |  |  |  |
|               |  |  |  |
| Ursprungsland |  |  |  |

### 2.3 RMA

### 2.3.1 Status auf Positionsebene

Neben der Vergabe eines Status für einen gesamten RMA-Vorgang können Sie nun auch für einzelne Positionen einen unterschiedlichen Status vergeben. Dies beeinflusst den Status des RMA-Kopfes direkt. So wird der Vorgang bei ausschließlich erledigten Positionen (beispielsweise "Abgelehnt" oder

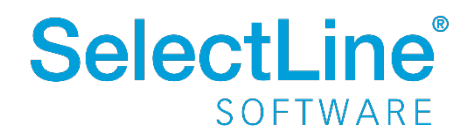

"Erledigt") ebenfalls als erledigt gekennzeichnet. Ob ein Vorgang erledigt ist, kann auf der Seite Übersicht über ein neues Label eingesehen werden.

| RMA-Vorgänge                                                                     | Image: Image: Image | <ul> <li>➡ ■</li> <li>➡ Holz Plus</li> <li>Tel: 03868/13677855 Fax:</li> </ul> |                                    |
|----------------------------------------------------------------------------------|----------------------------------------------------------------------------------------------------|--------------------------------------------------------------------------------|------------------------------------|
| Obersicht     [100003] Tisch     [100001] Sessel     Text     Journal     Archiv | Position       Position       Status       2       Aufgenommen                                                                                                    | Artikelnummer Artikelbezeichnung<br>100001 Sessel                              | Menge Mengeneint ^<br>1,00 Stück ~ |
|                                                                                  | Status         Aufgenommen           Rücksendegrund         < Bitte auswählen >           Vorgehen         < Bitte auswählen >                                                                                                    |                                                                                | Lieferdatum 27.02.2020             |
|                                                                                  | Beschreibung<br>Ziellager 100 💌 Hau                                                                                                    | ptlager                                                                        | × ×                                |

Besitzen alle Positionen denselben Status, kann der Status aller Positionen über den RMA-Kopf gleichzeitig verändert werden. Ansonsten ist der Status des RMA-Kopfes nicht anpassbar, was Ihnen das Programm durch den Text "Verschiedene" ebenfalls signalisiert.

| 🔒 RMA-Vorgänge       |                   |             |                                       |   |                 |             |
|----------------------|-------------------|-------------|---------------------------------------|---|-----------------|-------------|
| 00000                | ) 🔓 🗟 🕫 🗙 🛛 🗞     | ▼ Y ▼ ]     | 🔉   📇 🖌 🔛                             |   |                 |             |
| RMA-Nummer RMA006 DA | atum 27.02.2020 📰 | Kunde 10056 | Holz Plus<br>Tel: 03868/13677855 Fax: |   |                 |             |
| ✓ Übersicht          |                   |             |                                       |   |                 |             |
| [100003] Tisch       | Anrede            | Firma       |                                       | - | Daten aus Beleg | importieren |
| [100001] Sessel      | Vomame            |             |                                       |   |                 |             |
| Text                 | Name              |             |                                       |   |                 |             |
| Journal              | Firma             | Holz Plus   |                                       |   |                 |             |
| Archiv               | Zusatz1           |             |                                       |   |                 |             |
|                      | Zusatz2           |             |                                       |   |                 |             |
|                      | Zusatz3           |             |                                       |   |                 |             |
|                      | Straße            | Starweg 88  |                                       |   |                 |             |
|                      | Land-PLZ-Ort      | DE 19077    | Uelitz                                | 9 | Status          | Offen       |
|                      | Kontaktadresse    |             |                                       |   | Aufgenommen     |             |
|                      | Dasitianaõhamiaht |             |                                       |   |                 |             |

Außerdem haben Sie nun die Möglichkeit, beim manuellen Hinzufügen von Artikeln und beim Import von Daten aus einem Beleg den Status der neuen Positionen zu bestimmen.

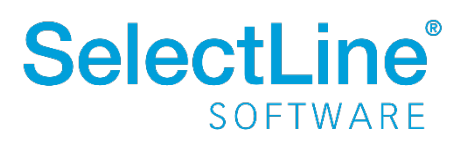

| 🚺 Daten aus Be | eleg impo | ortieren   |           |             |           |        |            |       |           |       |                                                                                |           | _          |        | × |
|----------------|-----------|------------|-----------|-------------|-----------|--------|------------|-------|-----------|-------|--------------------------------------------------------------------------------|-----------|------------|--------|---|
| Datum 🔻        | Belegnum  | mer k      | Kunde     | An          | zeigename |        |            |       | Straße    |       |                                                                                |           | Plz        | Ort    |   |
|                |           |            |           |             | -         |        |            |       |           |       |                                                                                |           |            |        |   |
| ▶ 27.02.2020   | AR480     | 1          | 10056     | Ho          | lz Plus   |        |            |       | Starweg   | 88    |                                                                                |           | 19077      | Uelitz |   |
| <              |           |            |           |             |           |        |            |       |           |       |                                                                                |           |            |        | > |
|                |           |            |           |             |           |        |            |       |           |       | <all< td=""><td>e Felder&gt;</td><td></td><td></td><td>0</td></all<>           | e Felder> |            |        | 0 |
| Artikelnumn    | ner       | Bezeichr   | nung      |             |           |        | Menge      | Meng  | eneinheit | Preis |                                                                                | Serien-/( | Chargenn   | ummer  | ^ |
|                |           |            | -         |             |           |        |            | _     |           |       |                                                                                |           | -          |        |   |
| 100003         |           | Tisch      |           |             |           |        | 1,0000     | Stück | t i i     | (     | 6 <mark>6,0</mark> 0                                                           |           |            |        |   |
| 100001         |           | Sessel     |           |             |           |        | 1,0000     | Stück | c .       | 1     | 22,00                                                                          |           |            |        |   |
| <              |           |            |           |             |           |        |            |       |           |       | < 011                                                                          | Folder    |            |        | > |
|                |           |            |           |             |           |        |            |       |           |       | <a16< th=""><th>e reider&gt;</th><th>. <b>.</b></th><th></th><th>_</th></a16<> | e reider> | . <b>.</b> |        | _ |
| Für markierte  | Positione | en folge   | ende Eige | enschaft    | ten setze | n      |            |       |           |       |                                                                                |           |            |        |   |
| S              | tatus < B | Bitte ausw | vählen >  |             |           |        | -          |       |           |       |                                                                                |           |            |        |   |
| Rücksendeg     | grund < B | Bitte ausw | vählen >  |             |           |        | -          |       |           |       |                                                                                |           |            |        |   |
| Vorge          | ehen < B  | Bitte ausw | vählen >  |             |           |        | -          |       |           |       |                                                                                |           |            |        |   |
| Ziel           | lager     |            | •         |             |           |        |            |       |           |       |                                                                                |           |            |        |   |
|                |           |            |           | Artikel hir | nzufügen  | Filter | bearbeiten | ļ     | Abbrecher | 1     |                                                                                |           |            |        |   |

Im Zuge dieser Anpassungen wurden Tabellenänderungen vorgenommen: Der Status des RMA-Kopfes in seiner ursprünglichen Form ist kein Tabellenfeld mehr, wohingegen der Erledigt-Status eines Vorgangs nun ein eigenes Tabellenfeld geworden ist. Die Auswahl des Status in RMA-Auswertungen bezieht sich daher nun auf den Positionsstatus und nicht wie zuvor auf den Status des RMA-Vorgangs. Artikel- und Kundenhistorie zeigen ebenso nun den jeweiligen Positionsstatus an.

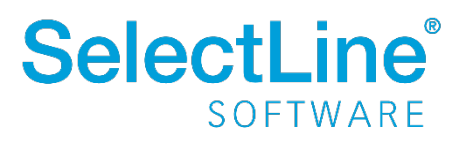

### 2.3.2 Unser Zeichen bei Belegen aus RMA-Vorgängen

Bei Belegen, die aus RMA-Vorgängen über Aktionen (Eingang, Ausgang oder Extern) angelegt werden, wird das Feld "Unser Zeichen" nun automatisch mit dem Namen des aktuell angemeldeten Benutzers gefüllt. Eigene Vorgaben für "Unser Zeichen" können Sie nach wie vor über das Eingabefeld auf der Seite *Text* im RMA-Vorgang bestimmen.

| 🔒 RMA-Vorgänge                    |                                                 |
|-----------------------------------|-------------------------------------------------|
| 00000                             | 🗋 🖻 🖟 🎾 🗙 🖌 🦞 🚽 🥵 📲 🗧                           |
| RMA-Nummer RMA005                 | Datum 14.11.2019 🔣 Kunde 10008 Müller GbR       |
|                                   | Tel: 99403420 Fax:                              |
| ✓ Übersicht<br>[100002] Rollliege | Optionen                                        |
| Text                              | Unser Zeichen Mitarbeiter 6 Hoffmann, Alexandra |
| Journal<br>Archiv                 | Ihr Zeichen Vertreter 4 Herbst, Gerlinde        |
|                                   | Kopf- und Fußtext                               |
|                                   | Kopftext                                        |

## 2.4 E-Rechnung – ZUGFeRD 2.0 Export

Ab dieser Version steht für die Ausgabe von E-Rechnungen das ZUGFeRD 2.0 Format zur Verfügung.

### 2.4.1 Erweiterung der Kundenstammdaten

Unter Stammdaten  $\rightarrow$  Kunden  $\rightarrow$  E-Rechnung kann der neue Typ "ZUGFeRD 2.0-PDF E-Mail" eingestellt werden. Sobald Sie diese Einstellung vorgenommen haben, müssen Sie eine valide E-Mail-Adresse eintragen. Die Leitweg-ID ist optional und dient zur eindeutigen Identifikation des Rechnungsempfängers.

| 🚨 Kunden                                                                                                    |                       |                                                                                                    |
|----------------------------------------------------------------------------------------------------|-----------------------|----------------------------------------------------------------------------------------------------|
|                                                                                                    | 1 🖉 🗋 🖣 🖥 🌶           | ) 🗙   👻 +   🏆 +   🗄 +   🛼   🖳 +   🖑   🔛                                                                                                    |
| Nummer 10004 Me                                                                                                    | eier Bau AG           | Lieferant anlegen                                                                                                    |
| <ul> <li>&gt; Adresse</li> <li>Optionen</li> <li>E-Rechnung</li> <li>Preis</li> <li>Zahlung</li> <li>Verband</li> <li>Verträge</li> <li>Text</li> <li>Bestellnummem</li> <li>Kontoauszug</li> <li>Mahnhistorie</li> </ul> | Typ<br>E-Mail-Adresse | ZUGFeRD 2.0-PDF E-Mail         Das erstellte PDF-Dokument wird um strukturierte Daten nach dem         ZUGFeRD 2.0-Standard erweitert, sodass dieses beim Empfänger automatisiert         eingelesen und verarbeitet werden kann.         mmustermann@selectline.de         Beim Versenden von E-Mails über den Einzel- und Sammeldruck wird bei         Rechnungen (bzw. Umsatzbelegen) immer diese Adresse verwendet. |
| Vortrag<br>> Historie                                                                                                    | Leitweg-ID            |                                                                                                    |

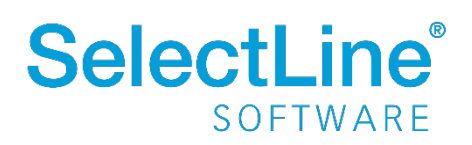

### 2.4.2 Zahlungsbedingungen mit UNTDID 4461-Code

Die Zahlungsbedingungen wurden um die Angabe eines UNTDID 4461-Zahlungsmittelcodes erweitert, der für die Ausgabe im ZUGFeRD 2.0 Format zwingend erforderlich ist. Wählen Sie zu den Zahlungsbedingungen, die Sie in ZUGFeRD 2.0 Rechnungen verwenden, den entsprechenden Eintrag aus der Liste aus. Die Liste beinhaltet alle von der UNECE definierten Codes und liegt nur in Englisch vor.

Die Angabe können Sie unter *Stammdaten*  $\rightarrow$  *Konstanten* $\rightarrow$  *Zahlungsbedingungen* für eine spezifische Zahlungsbedingung tätigen.

| S Zahlungsbedingungen                                                                                                    | x |
|----------------------------------------------------------------------------------------------------|---|
| 00000                                                                                                    |   |
| Zahlungsbedingung 20 Bankeinzug nach 7 Tagen                                                                                                    |   |
| Zahlungsbedingung       Bezeichnung       Bankeinzug nach 7 Tagen         Zusatz       Zahlungsziel       innerhalb von ?? Tagen       7         Skonto 1       skonto 2       innerhalb von ?? Tagen       0       0.00 %         UNTDID-Code       Image: State 1       State 2       Image: State 2       Image: State 3 |   |
| 7 Sätze sortiert: <alle felder=""></alle>                                                                                                    |   |

### 2.4.3 Weitere notwenige Einstellungen für die Erstellung von ZUGFeRD Rechnungen

Um ZUGFeRD (1.0 und 2.0) konforme Rechnungen erstellen zu können, müssen Sie die in den Belegen verwendeten Mengeneinheiten, sowie die verwendeten Steuerschlüssel mit einem ZUGFeRD Code versehen. Ohne diese Angaben ist entweder kein Export möglich bzw. es werden nicht ZUGFeRD-konforme Daten ausgegeben.

Nehmen Sie dazu in *Stammdaten*  $\rightarrow$  *Mengeneinheiten* und in *Stammdaten*  $\rightarrow$  *Steuerschlüssel* jeweils im Feld ZUGFeRD die gewünschte Auswahl vor.

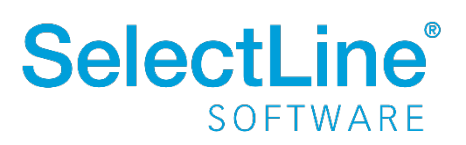

### 2.5 HTML-Texteditor

Um eine Schriftart als Standard für die Bearbeitung von HTML Texten zu definieren, können Sie jetzt unter dem Applikationsmenü in den Einstellungen eine Standardschriftart auswählen.

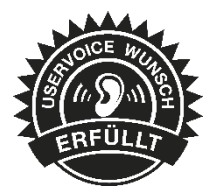

Die Einstellung ist programm- und benutzerabhängig und wirkt sich auf neu erfasste Texte in der Anzeige als auch im Ausdruck aus. Bestehende formatierte Texte werden weiterhin in dem eingestellten Format angezeigt.

| 🚺 Einstellungen        | ×                                                                                                    |
|------------------------|----------------------------------------------------------------------------------------------------|
| Benutzer               |                                                                                                    |
| Programm               | Vergrößerung von Schriften und Elementen                                                             |
| Darstellung     Farben | Zusätzliche Vergrößerung der Anzeige<br>Größe 100 %                                                  |
| Meldungen              | Bearbeitungsansichten                                                                                |
| Makroassistent         | Hintergrund                                                                                          |
| Adressformat<br>Zeiten | Baumansichten                                                                                        |
| Sprache<br>cobra CRM   | Hintergrund Automatisch nur den gewählten Zweig aufklappen                                           |
| System<br>Journal      | Schurzen Kinder                                                                                      |
| Amtangee               | Schlüsselfelder                                                                                      |
| Pepper-Treiber         | Inaktive System                                                                                      |
|                        | HTML Texteditor                                                                                      |
|                        | Tahoma ~ 2 (10 pt) ~ 🛕                                                                               |
|                        | Muster                                                                                               |
|                        | Menü                                                                                                 |
|                        | Belegicons Icons farbig mit Belegkürzel  Menüeinstellungen zurücksetzen Menüeinstellungen übernehmen |
|                        | Ok Abbrechen Übernehmen                                                                              |

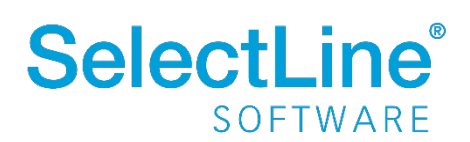

## 3 CRM

## 3.1 Mitarbeiter und Vertreter in Adressmaske

In der Adressmaske können Sie jetzt Mitarbeiter und Vertreter für Kunden, Lieferanten und Interessenten hinterlegen, ohne dafür in die Warenwirtschaft zu wechseln.

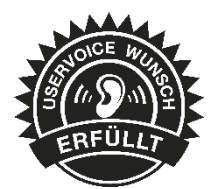

Die neuen Felder auf dem Hauptregister *Details* sind bearbeitbar, sobald die Adresse zu einem Kunden, Lieferanten oder Interessenten konvertiert wurde und der Benutzer die entsprechende Berechtigung zur Bearbeitung der Daten hat.

| Adresse         Details       Allgemein         Freie Felder       Bereich   Handel   Produktion       Homepage   Facebook         Bemerkungen       Image: Construction   Produktion       Xing   Construction   Produktion         Umsatz       Datenschutz       Branche   T, Medien       Twitter         Datenschutz       Branche   T, Medien       Image: Construction   Produktion       Xing   Construction   Produktion         Zuordnung       Image: Construction   Produktion   Produktion                                                                                                    |                 |                        | 005<br>043   | G Kunde: 10<br>Lieferant: 70 | k Frei A       | unner 8        | 🍪 S          |
|----------------------------------------------------------------------------------------------------|-----------------|------------------------|--------------|------------------------------|----------------|----------------|--------------|
| Details       Allgemein         Freie Felder       Bereich       Handel       Homepage         Bemerkungen       Imastz       Facebook       Imastz         Umsatz       Dienstleistung       Xing       Imastz         Datenschutz       Branche       If, Medien       Vitter         Gründung       Imastz       Imastz       Imastz         Zuordnung       Imastz       Imastz       Imastz         Zuordnung       Imastz       Imastz       Imastz         Zuordnung       Imastz       Imastz       Imastz         Klassifikation       B-Kunde       Imastz       Imastz         Zuordnung       Imastz       Imastz       Imastz       Imastz         Klassifikation       B-Kunde       Imastz       Imastz       Imastz         Imastz       Imastz       Imastz       Imastz       Imastz       Imastz         Imastifikation       B-Kunde       Imastz       Imastz       Imastz       Imastz       Imastz       Imastz       Imastz       Imastz       Imastz       Imastz       Imastz       Imastz       Imastz       Imastz       Imastz       Imastz       Imastz       Imastz       Imastz       Imastz       Imastz       <                                                                                                    |                 |                        |              |                              |                |                | Adresse      |
| Freie Felder   Bereich   Handel   Otastz   Dienstleistung   Dienstleistung   T, Medien   Gründung     Zoordnung     Zieranche   Klassifikation   B-Kunde   Kundengruppe   Int-gruppe   Zielgruppe   Zielgruppe   Kunde   Kunde   Kunde   Kinde   Kunde   Vertreter   Herbst   Vertreter   Koffmann   Vertreter   Vertreter                                                                                                    | *               |                        |              |                              |                | Allgemein      | Details      |
| Bemerkungen Produktion   Umsatz   Datenschutz   Branche   IT, Medien   Gründung     Stanche   IT, Medien   Gründung     Zuordnung     Klassifikation   B-Kunde   Kundengruppe   Int-gruppe   Zielgruppe   Zielgruppe   Kunde   Mitarbeiter   Herbst   Witarbeiter   Herbst   Vertreter   Hoffmann   Vertreter                                                                                                    | omepage         | Homepa                 |              |                              | reich 🗌 Handel | Bere           | Freie Felder |
| Umsatz   Datenschutz     Branche   IT, Medien   Gründung     Gründung     Verreter     Mitarbeiter   Herbst   Vertreter   Herbst   Vertreter   Hoffmann                                                                                                    | Facebook III    | Facebo                 |              | n                            | Produktio      |                | Bemerkungen  |
| Datenschutz Branche   IT, Medien   Gründung     Zuordnung     Klassifikation   B-Kunde   Kundengruppe   Handel   Lieferantengruppe   Int-gruppe   Zielgruppe   Zielgruppe   Kunde   Mitarbeiter   Herbst   Witarbeiter   Lieferant   Mitarbeiter   Herbst   Vertreter   Hoffmann   Vertreter                                                                                                    | Xing            | Xii                    |              | tung 📐                       | V Dienstleis   |                | Umsatz       |
| Gründung   Zuordnung   Klassifikation   B-Kunde   Kundengruppe   Handel   Lieferantengruppe   Int-gruppe   Zielgruppe   Zielgruppe   Region     Mitarbeiter   Herbst   Vertreter   Herbst   Vertreter   Herbst   Vertreter     Mitarbeiter     Lieferant     Mitarbeiter   Vertreter     Herbst     Vertreter     Hoffmann     Vertreter                                                                                                    | Twitter         | Twitt                  |              |                              | ncho IT Modion | Prop           | Datenschutz  |
| Zuordnung         Klassifikation       B-Kunde       Image: Constraint of the state of the state of                                                  |                 | •                      |              |                              | dung           | Gründi         |              |
| Zuordnung         Klassifikation       8-Kunde         Kundengruppe       Image: Second Second Se                                                                            |                 |                        |              |                              |                |                |              |
| Klassifikation 8-Kunde   Kundengruppe Handel   Handel Image: Second Second                                                  |                 |                        |              |                              |                | Zuordnung      |              |
| Kundengruppe       Handel       Image: Second Second Secon                        |                 | $\otimes$ $\checkmark$ |              |                              | ation B-Kunde  | Klassifikat    |              |
| Lieferantengruppe                                                                                                    |                 | $\otimes$ $\checkmark$ |              |                              | uppe Handel    | Kundengru      |              |
| Int-gruppe       Image: Constraint of the second second seco               |                 | $\checkmark$           |              |                              | uppe           | Lieferantengru |              |
| Zielgruppe     Image: Constraint of the sector of the sector |                 |                        |              |                              | uppe           | Intgru         |              |
| Kunde     Lieferant     Interessent       Mitarbeiter     Herbst     Witarbeiter     Lenz     Mitarbeiter       Vertreter     Herbst     Wertreter     Hoffmann     Vertreter                                                                                                    |                 | ~                      |              |                              | uppe           | Zielgru        |              |
| Kunde     Lieferant     Interessent       Mitarbeiter     Herbst     Witarbeiter     Lenz     Witarbeiter       Vertreter     Herbst     Wertreter     Hoffmann     Vertreter                                                                                                    |                 | $\sim$                 |              |                              | gion           | Reg            |              |
| Mitarbeiter     Herbst     Image: Werkeiter     Lenz     Mitarbeiter       Vertreter     Herbst     Image: Werkeiter     Hoffmann     Vertreter                                                                                                    | ▲ Interessent ▲ |                        | Lieferant    |                              |                | Kunde          |              |
| Vertreter Herbst 🛇 🗸 Vertreter Hoffmann 🛇 🖌 Vertreter                                                                                                    | 🛞 🔽 Mitarbeiter | Lenz                   | Mitarbeiter  | $\otimes$ $\checkmark$       | eiter Herbst   | Mitarbe        |              |
|                                                                                                    | ⊗ ✓ Vertreter   | Hoffmann               | Vertreter    | $\otimes$ $\checkmark$       | reter Herbst   | Vertr          |              |
|                                                                                                    |                 |                        |              |                              |                |                |              |
|                                                                                                    |                 |                        |              |                              |                |                |              |
|                                                                                                    |                 |                        |              |                              |                |                |              |
| Denverse Leverele Devidence Delete Devide DMA Versions Officients Verb C +                                                                                                    |                 | Versione Chi I         | Desister Dia | D-l                          | Desistant      | leure le       | Devenue      |

### 3.2 Neuer Kalender

Mit dem neuen Kalender laden und zeigen Sie Termine viel schneller an als zuvor und haben neue Möglichkeiten:

Mit der neuen Agenda-Ansicht können Sie Termine nun auch übersichtlich in einer Agenda für einen Tag darstellen.

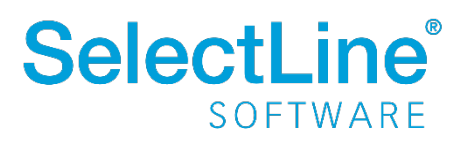

| Image: Start       Fenster       Allgemein         Image: Start       Fenster       Allgemein         Image: Start       Image: Start       Fenster       Allgemein         Image: Start       Image: Start |                                                              |
|----------------------------------------------------------------------------------------------------|--------------------------------------------------------------|
| Kalenderauswahl       ▼         Weinzufügen ▼       ▲         Meine Kalender       ▲         Mein Kalender       08:30 bis 09:00       C Tägliche E         Meine Gruppe       08:30 bis 09:00       C Tägliche E         Mein Auto       10:00 bis 11:30       Webinar CRM                                                                                                    | Monat Zeitstrahl Agenda Liste & Erinnerungen<br>Agenda Sicht |
| Freigegebene Kalender     10:00 bis 11:30     Image: Webinar CRN       12:00 bis 12:30     Image: CRN                                                                                                    | esprechung<br>esprechung                                     |

Mit der neuen Listenansicht sehen Sie die Termine der ausgewählten Kalender in einer Liste.

| 🚳 👹 - 🔣 🖳 📞 🔻 🛛 Kalender                 | SelectLine CRM                                                                              |                                                             |
|------------------------------------------|---------------------------------------------------------------------------------------------|-------------------------------------------------------------|
| - Start Fenster Allgemein                |                                                                                             |                                                             |
| Neuer<br>Termin<br>Termin<br>Termin      | Vergrößern<br>Verkleinern<br>Aktualisieren<br>Aktualisieren<br>Verkleinern<br>Aktualisieren | Liste Feiertage<br>Kategorien<br>Bearbeiten Synchronisation |
| Adressen und Personen × Sunner & Frei AG | × Blumenhandel Maartens × Kalender ×                                                        |                                                             |
| Kalondorauswahl                          |                                                                                             |                                                             |
|                                          |                                                                                             |                                                             |
| Hinzufügen 👻                             | D Betreff Ort                                                                               | ▲ Start Ende                                                |
| Meine Kalender                           | 🔣 Mittag                                                                                    | 03.02.2020 12:00 03.02.2020 12:30                           |
| 🗹 💩 Mein Kalender 📃                      | IIII Tägliche Besprechung                                                                   | 03.02.2020 08:30 03.02.2020 09:00                           |
| 🗹 🏶 Meine Gruppe 📃                       | 📖 Unregelmäßiger Termin                                                                     | 03.02.2020 14:30 03.02.2020 18:00                           |
| 🗹 🛱 Mein Auto                            | Unregelmäßiger Termin                                                                       | 05.02.2020 15:30 05.02.2020 16:00                           |
| Synchronisiert                           | Unregelmäßiger Termin                                                                       | 07.02.2020 15:00 07.02.2020 15:30                           |
| Freigegebene Kalender                    | Unregelmäßiger Termin                                                                       | 06.02.2020 10:00 06.02.2020 10:30                           |
| regegebene kalender                      | iiii test                                                                                   | 03.02.2020 08:30 03.02.2020 09:00                           |
|                                          | 🔛 Kundengespräch                                                                            | 17.02.2020 10:30 17.02.2020 11:00                           |
|                                          | 📖 Review                                                                                    | 21.02.2020 10:00 21.02.2020 11:00                           |
|                                          | Review Dev4                                                                                 | 28.02.2020 10:00 28.02.2020 11:00                           |
|                                          | 🔛 Webinar CRM                                                                               | <b>26.02.2020 10:00 26.02.2020 11:30</b>                    |
|                                          | 📖 Unregelmäßiger Termin                                                                     | 04.02.2020 15:00 04.02.2020 15:30                           |
|                                          | 📖 Unregelmäßiger Termin                                                                     | 06.02.2020 12:00 06.02.2020 12:30                           |
|                                          | 📖 Unregelmäßiger Termin                                                                     | 05.02.2020 10:30 05.02.2020 11:00                           |
|                                          | 📖 Unregelmäßiger Termin                                                                     | 05.02.2020 08:30 05.02.2020 09:00                           |
|                                          | 📖 Unregelmäßiger Termin                                                                     | 07.02.2020 08:30 07.02.2020 09:00                           |
|                                          | 📖 Unregelmäßiger Termin                                                                     | 07.02.2020 10:30 07.02.2020 11:00                           |
|                                          | III Tägliche Besprechung                                                                    | 03.02.2020 08:30 03.02.2020 09:00                           |
|                                          | Review Dev4                                                                                 | 28.02.2020 10:00 28.02.2020 11:00                           |
|                                          | 📖 Unregelmäßiger Termin                                                                     | 06.02.2020 10:00 06.02.2020 10:30                           |
|                                          | III Unregelmäßiger Termin                                                                   | 04.02.2020 10:00 04.02.2020 10:30                           |
|                                          | 📖 Unregelmäßiger Termin                                                                     | 04.02.2020 14:00 04.02.2020 14:30                           |
|                                          | 📖 Unregelmäßiger Termin                                                                     | 06.02.2020 16:30 06.02.2020 17:00                           |
|                                          | 📖 Unregelmäßiger Termin                                                                     | 04.02.2020 12:00 04.02.2020 12:30                           |
|                                          | IIII Tägliche Besprechung                                                                   | 03.02.2020 00:00 03.02.2020 00:30                           |
|                                          | Webinar CRM                                                                                 | <b>26.02.2020 10:00 26.02.2020 11:30</b>                    |

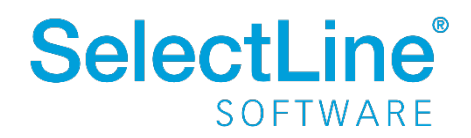

In dem Terminfenster können Sie direkt den relevanten Kalender auswählen.

| 📧 Kein Betreff - Terr | nin  |        |         |                     |                 |             |            |       | -    | □ ×    |
|-----------------------|------|--------|---------|---------------------|-----------------|-------------|------------|-------|------|--------|
| 📕 Speichern & Schlie  | eßer | n X    | Entferr | nen 🏾 🕄 Serie 👋 Tei | ilnehmer 🛛 🕅 Ve | rsenden 🔒 I | Privat     |       |      |        |
| Betreff               |      |        |         |                     |                 |             |            |       |      | 1      |
| Ort                   |      |        |         |                     |                 |             |            |       |      |        |
| Kalender              | М    | ein Ka | lender  | 8 🗸                 |                 |             | Erinnerung | Keine |      | $\sim$ |
| Organisator           |      | ld     | Farbe   | Name                | Тур             | Besitzer    | BesitzerNa |       |      | $\sim$ |
| Beginn                | т    |        |         |                     |                 |             |            |       |      | ~      |
| Ende                  |      | 5      |         | Synchronisiert      | Person          | js          |            |       | m, B | e 🗸    |
|                       |      | 1      |         | Mein Kalender       | Person          | js          |            |       |      |        |
|                       |      | 3      |         | Meine Gruppe        | Gruppe          | js          |            |       |      |        |
|                       |      | 2      |         | Mein Auto           | Fahrzeug        | js          |            |       |      |        |
|                       |      |        |         |                     |                 |             |            |       |      |        |
|                       |      |        |         |                     |                 |             |            |       | .::  |        |

Sie können jetzt beliebige Farben für einen Kalender auswählen. Die ausgewählte Farbe färbt den Hintergrund des Kalenders entsprechend ein.

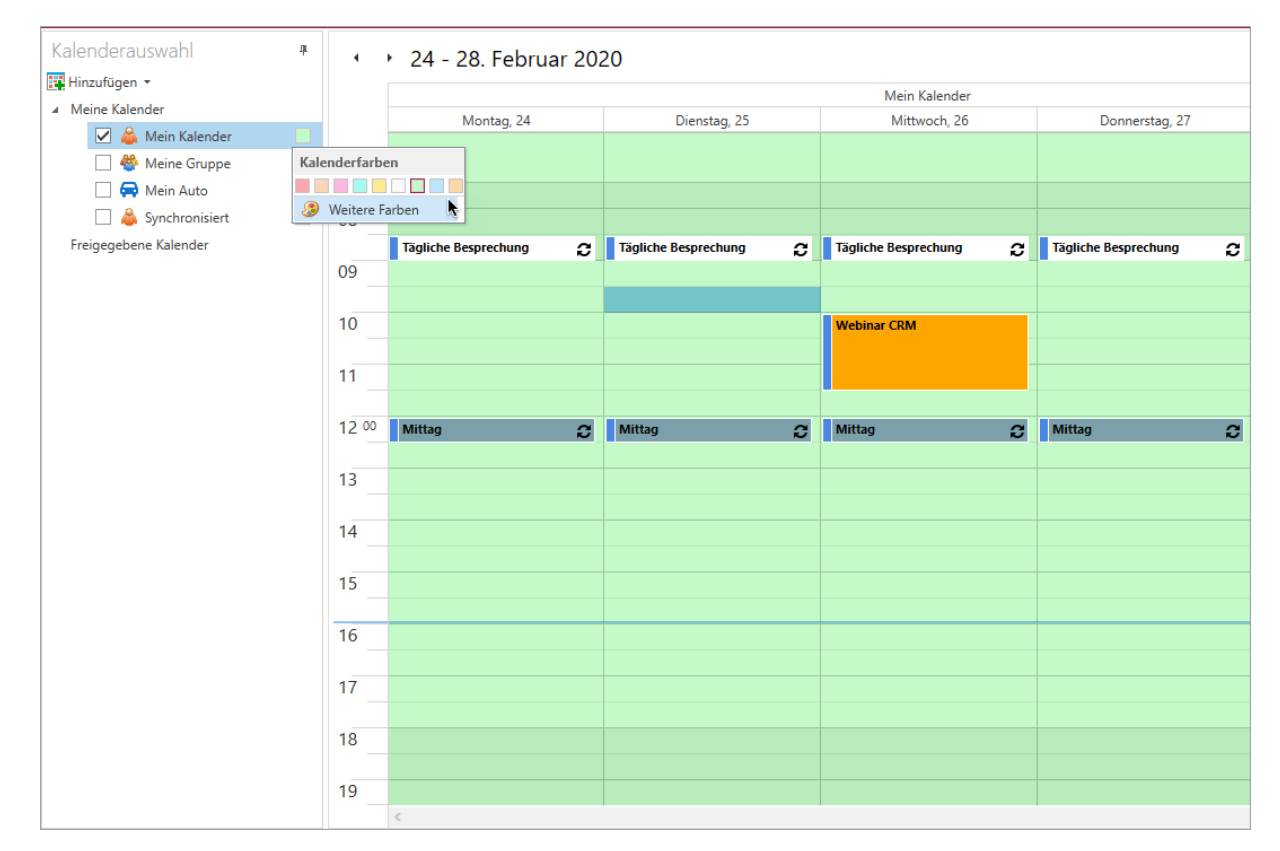

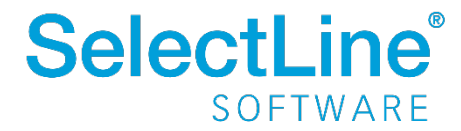

### 3.3 Verbesserung Masken-/Toolboxeditor

Durch die Überarbeitung des Maskendesigners im CRM können Sie jetzt Masken viel schneller und flüssiger bearbeiten. Auch das mehrfache Öffnen des Maskendesigners in einer Sitzung funktioniert nun schneller.

## 4 **Produktion**

### 4.1 SelectLine BDE

### 4.1.1 Durchgängiges Scannen

Wenn in Ihrer Produktion mit Laufkarten oder ähnlichem gearbeitet wird, haben Sie in der SelectLine BDE jetzt die Möglichkeit viele Funktionen direkt über das Scannen eines QR-Codes anzustoßen. In der Druckvorlage Fertigungsauftrag (durchgängiges Scannen) sind QR-Codes für folgende Aktionen für Sie hinterlegt:

- Starten/Pausieren/Abschließen von Arbeitsschritten (Planzeit)
- Starten/Pausieren der Arbeit (Personalzeit)
- Auslagern für einzelne Verbrauchsartikel oder aller für den Schritt benötigten Verbrauchsartikel
- Einlagern der Ergebnisartikel

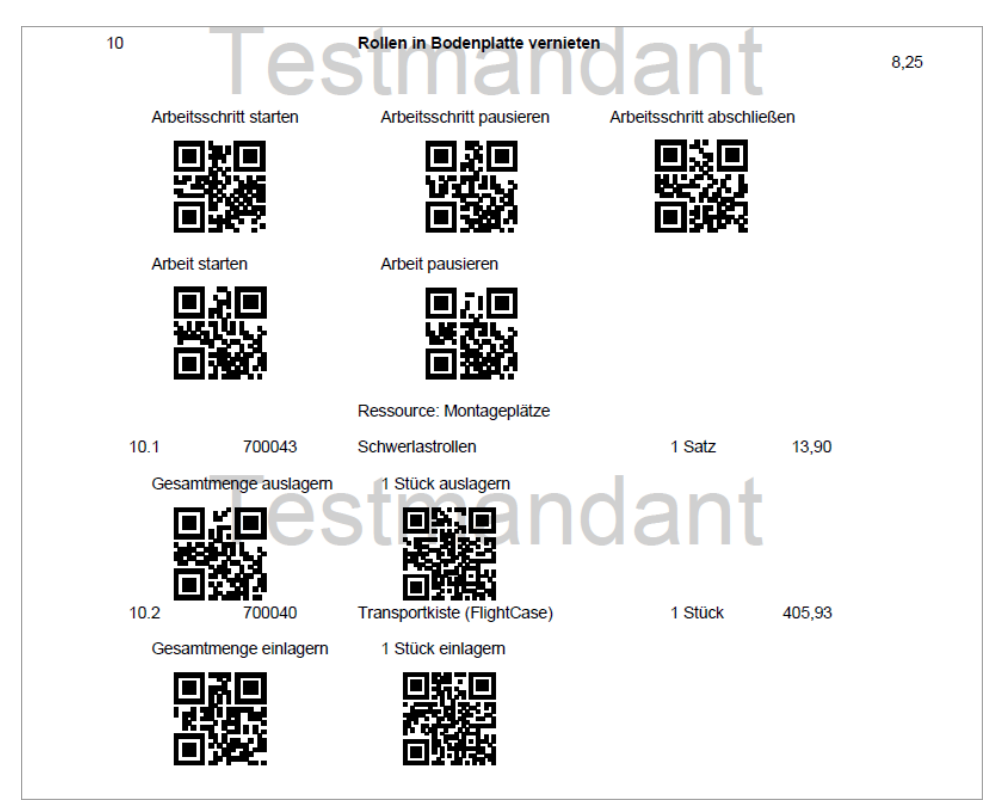

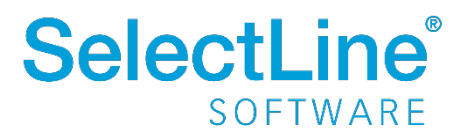

### 4.1.2 Gut- und Schlechtteile

Um den Mitarbeitern in der Werkhalle auch das Einlagern von Verbrauchsartikeln zu ermöglichen, steht Ihnen jetzt die Funktion Gut-Schlechtteile auf der Aktionsseite der SelectLine BDE zur Verfügung. Hier können Verbrauchsartikel als Gutteil sowie eventuell defekte Verbrauchsartikel als Schlechtteil gemeldet werden und in ein Standard- bzw. Sperrlager eingelagert werden.

| Schlechtteil Eingabe oder Scanfeld |
|------------------------------------|
| 700039<br>Schlieβprofil            |
| 310 - RMA-Lager<br>Einlagern       |
|                                    |

### 4.1.3 Anzeige der aktiven Mitarbeiter am Arbeitsschritt

Damit Ihre Mitarbeiter auch immer direkt wissen, wie viele Kollegen an dem gerade gewählten oder auszuwählenden Arbeitsschritt arbeiten, wird in den Details der Arbeitsschritte eine Information zu den aktiven Mitarbeitern angezeigt.

| Filter                                          |                    |   | Filter |       |   |  |  |  |  |
|-------------------------------------------------|--------------------|---|--------|-------|---|--|--|--|--|
| 2<br>FA12 - Kanten schle                        | íen                |   |        |       | • |  |  |  |  |
| 3<br>O O O FA12 - Seitenteile u                 | d Deckel verkleben |   |        |       | • |  |  |  |  |
| Ressource<br>Montageplätze                      |                    |   |        |       |   |  |  |  |  |
| <sup>Mitarbeiter</sup><br>Aktive Mitarbeiter: 2 |                    |   |        |       |   |  |  |  |  |
| Planzelt<br>45 Minuten                          |                    |   |        |       |   |  |  |  |  |
| /erbrauchsartikel                               |                    |   |        |       |   |  |  |  |  |
| 700042                                          | Holzleim           | 1 |        | Stück |   |  |  |  |  |

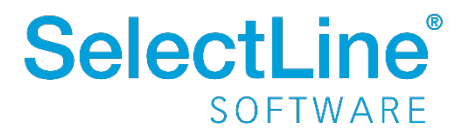

Auf der Aktionsseite der SelectLine BDE ist im rechten oberen Bereich zusätzlich eine Anzeige mit der Anzahl der aktiven Mitarbeiter zu sehen.

|     | Willi Hansen                       |
|-----|------------------------------------|
| kel | <b>:</b> 2                         |
|     | Geplantes Ende<br>05.02.2020 17:09 |

### 4.1.4 Etikettendruck

Sollten Sie für Verbrauchs- oder Ergebnisartikel Etiketten benötigen, so haben Sie jetzt auf den Unterseiten für das Aus- und Einlagern die Möglichkeit, diese direkt über das Terminal auszudrucken. Neben einem Artikeletikett können auch Serien- oder Chargennummern-Etiketten sowie Informationen zur Mindesthaltbarkeit gedruckt werden. Der Druck erfolgt hier über das Ausführen verschiedener Makros (Informationen zur Einrichtung entnehmen Sie bitte dem <u>BDE-</u> <u>Einrichtungsdokument</u>)

| Filter                              | > |
|-------------------------------------|---|
| 700032<br>Seitenteil R/L<br>- 0 + 0 |   |
| 100 - Hauptlager                    | • |

#### 4.1.5 Extratabellen schreiben am Beispiel "QM-Bericht"

Da auch der Bereich der Qualitätssicherung immer wichtiger wird, steht Ihnen in der SelectLine BDE nun eine Funktion zur Verfügung, mit der Sie einen QM-Bericht direkt in der Fertigungshalle ausfüllen und an die Warenwirtschaft senden können. Da wir hier auf die in der SelectLine angelegten Extratabellen zurückgreifen, ist es Ihnen freigestellt, welche Daten Sie für Ihr Qualitätsmanagement erfassen möchten. (Informationen zur Einrichtung entnehmen Sie bitte dem <u>BDE-</u> <u>Einrichtungsdokument</u>)

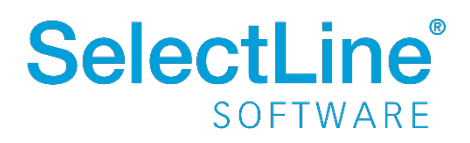

| SOFTWARE                   |                    | 14:02<br>Donnerstag, 20. Februar |                      | Willi Han |
|----------------------------|--------------------|----------------------------------|----------------------|-----------|
| Daten für                  | QM-Beri            | cht erfassen                     |                      |           |
| Fertigungsauftrag<br>Datum | FA12<br>20.02.2020 | Erstellt von<br>Uhrzeit          | Willi Hansen<br>2:02 |           |
| Länge des Werkstücks       | E.                 | in mm                            |                      |           |
| Breite des Werkstücks      |                    | in mm                            |                      |           |
| Materialcharge             |                    |                                  |                      |           |
| Materialstärke             |                    | in mm                            |                      |           |
| Schenkellänge A            |                    | in mm                            |                      |           |
|                            |                    |                                  |                      |           |

## 5 Mobile Anwendungen

### 5.1 SelectLine Mobile

### 5.1.1 Dynamisches Laden in Listen

Über eine neue Option können Sie beeinflussen, wie Sie in Listen in SelectLine Mobile scrollen möchten. Durch das dynamische Laden scrollen Sie immer in einem festen Bereich und Sie müssen nicht mehr auf "Mehr anzeigen" klicken, um weitere Datensätze zu sehen. Durch das Setzen der Option, merkt sich SelectLine Mobile auch die letzte Position, auf der Sie sich in einer Liste befunden haben. Die neue Option finden Sie unter *Persönliche Einstellungen / Sonstige Einstellungen*. Die Option steht nicht für den Administrator zur Verfügung.

| ŵ 4 Angemeider: ♣ ✿ ≡                                                       | * Nummer* | Bezeichnung                                      |                  | Verfügbar • | Listenpreis 🛛    |   |
|-----------------------------------------------------------------------------|-----------|--------------------------------------------------|------------------|-------------|------------------|---|
| Einstellungen                                                               | 200003    | Werkstattwagen komplett<br>Alternativartikel     |                  | 1,00 Stück  | 218,24€          | Þ |
| X Zeige inaktive Artikel                                                    | 200004    | Mehrzweckleiter                                  |                  | 13,00 Stück | 69,50€           | ₽ |
| X Zeige inaktive Kunden                                                     | 200005    | Kabeltrommel                                     |                  | 27,00 Stück | 40,90 €          | Þ |
| X Zeige leere Felder                                                        | 200006    | Heißluftgenerator                                |                  | 31,00 Stück | 89,90 €          | Þ |
| Zeige Artikel aus Untergruppe                                               | 200007    | Titanium-Set<br>Zubehörartikel für 210011/210012 |                  | 41,00 Stück | 35,18€           | Þ |
| Anderungen speichern                                                        | 200008    | Werkzeugkoffer<br>mit Bild                       |                  | 15,00 Stück | 174,2 <b>4</b> € | Þ |
| Zurück zu den Einstellungen                                                 | 210001    | Universalsäge<br>mit Bild                        |                  | 7,00 Stück  | 51,04 €          | ₽ |
|                                                                             | 210002    | Stichsäge<br>mit Bild                            |                  | 6,00 Stück  | 48,40 €          | Þ |
| SelectLine Mobile 20.1.0 Build 42581<br>Seite erstellt. 28.02.2020 15.15.16 | 210003    | Kreissäge<br>mit Bild                            |                  | 24,00 Stück | 82,72 €          | Þ |
|                                                                             | 210004    | Betonmischer<br>Seriennummern im Verkauf         |                  | 6,00 Stück  | 310,96 €         | ₽ |
|                                                                             |           |                                                  | 🔻 Filter löschen |             |                  |   |

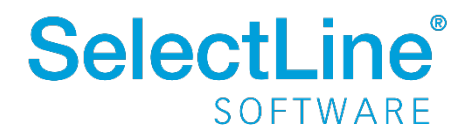

## 5.1.2 Journalanhänge öffnen und hochladen

Dateien, die in der SelectLine Datenbank gespeichert wurden, können Sie in dieser Version auch über SelectLine Mobile öffnen und weitere Dateien, wie Dokumente, einfach in SelectLine Mobile einem bestehenden Journaleintrag hinzufügen.

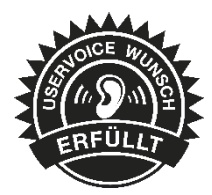

| Angemeldet:<br>Test [WAWI]                                                  | Image: Angemeldet:     Image: Test [WAWI] |
|-----------------------------------------------------------------------------|-------------------------------------------|
| Journalanhänge bearbeiten<br>Rechnung austellen                             |                                           |
| ar482.pdf                                                                   |                                           |
| 🕒 Anhänge hochladen                                                         |                                           |
| SelectLine Mobile 20.1.0 Build 42581<br>Seite erstellt: 28.02.2020 15:33:55 |                                           |
|                                                                             | Server K                                  |
|                                                                             | Status<br>?                               |
|                                                                             | Zuständig<br>js                           |
|                                                                             | Privatkontakt                             |
|                                                                             | 🌇 Bearbeiten                              |
|                                                                             | 🐲 Zuordnungen bearbeiten                  |
|                                                                             | 0 4 Anhänge                               |
|                                                                             | Zuordnungen                               |
|                                                                             | Ladenverkauf, Ladenverkauf                |

In der Administration können Sie für Benutzer das Recht zum Hinzufügen und/oder Anzeigen der Anhänge entsprechend setzen.

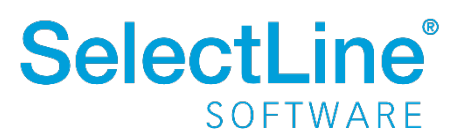

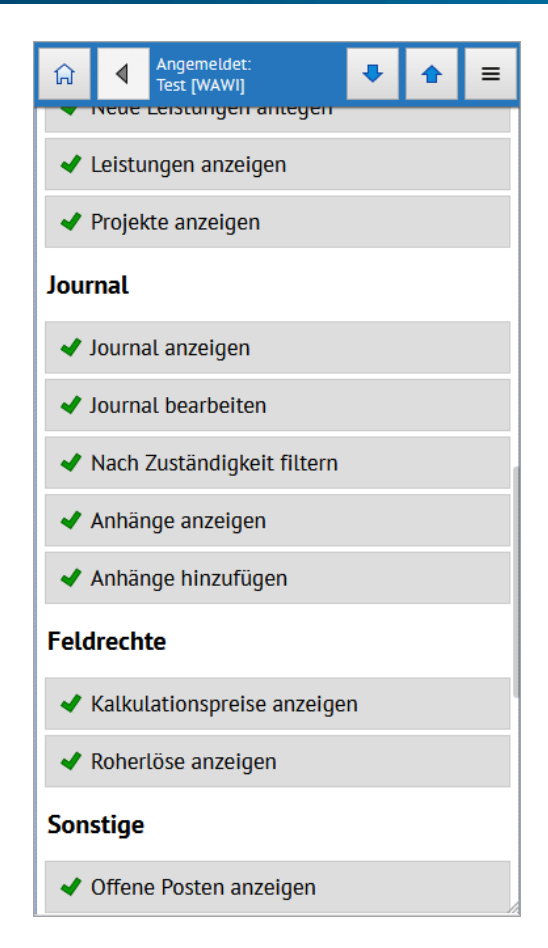

### 5.1.3 Projektbezeichnung in Belegen

In Belegen sehen Sie nun neben der Projektnummer auch die Bezeichnung des Projekts.

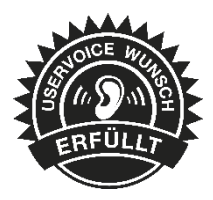

|                 | Allgemein          |  |
|-----------------|--------------------|--|
| Belegnummer     | AR370              |  |
| Bezeichnung     | Rechnung           |  |
| Datum           | 12.01.2018         |  |
| Status          | Bezahlt            |  |
| Netto           | 6.50 €             |  |
| Brutto          | 7.74 €             |  |
| Steuer          | 1.24 €             |  |
| Roherlös        | 2.00 € (30.83 %)   |  |
| Auftrag vom     | 08.11.2017         |  |
| Projekt         | 7 - Neubepflanzung |  |
| Gedruckt        | A                  |  |
| Gewicht         | 0.00 kg            |  |
| Übernahme Offen | 6.50 €             |  |
| EDI-Status      | unbekannt          |  |

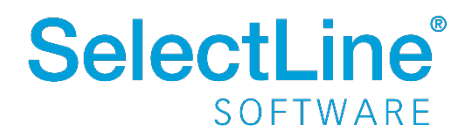

## 5.2 SelectLine API

### 5.2.1 Hilfe – Suche für API Funktionen

Auf der Seite der API Funktionen steht Ihnen nun eine Suchfunktion zur Verfügung. Der eingegebene Suchbegriff wird über alle Funktionen in den Bezeichnungen und den Beschreibungen gesucht. Als Ergebnis wird eine Liste aller Funktionen angezeigt, die den gesuchten Begriff beinhaltet.

| Suchbegriff eingeben  | Suchen |
|-----------------------|--------|
| Suchbegriff elligeben | Suche  |

### 5.2.2 Keine Nutzerrechte für API Benutzer in Benutzerverwaltung

Es ist für die API-Benutzer nicht mehr erforderlich, ihre Rechte in SelectLine Mobile anzupassen. Die Benutzer der SelectLine API besitzen, analog den Benutzern von SelectLine MDE, SelectLine BDE und der Shop-Schnittstelle, die Rechte, die für die Nutzung der API-Funktionen erforderlich sind.

### 5.2.3 Neue Felder bei Kundenanlage

In der Route "Customer" haben wir für Sie folgende Felder aus dem Kundenstamm ergänzt:

- Kennzeichen für "Privatperson"
- Typ der E-Rechnung
- Intrastat "EU-Land" (ebenfalls für Lieferant)

### 5.2.4 Neue Funktionen für den Fertigungsauftrag

Für den Fertigungsauftrag wurden folgende Neuerungen in der API geschaffen:

- Umlagern im Fertigungsauftrag
- Zurücknehmen der Aktionen Reservieren, Auslagern und Fertigstellen
- Schreiben von Extratabellen

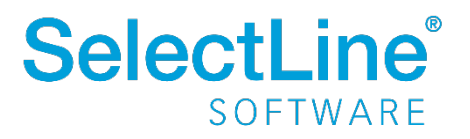

## 5.3 SelectLine MDE

Alle neuen MDE Funktionen können Sie über die Konfigurationsdatei einstellen.

Hinweise für die Konfiguration der JSON-Datei und verfügbare Parameter finden Sie im Dokument "SelectLine MDE Anforderungen und Einrichtung" im internen Bereich auf der Produktwebseite <u>https://www.selectline.de/erp-software/selectline-mde/#dokumente</u>

### 5.3.1 Konfigurierbare Artikelsuche - "articleSearch"

Für die globale Artikelsuche in MDE können Sie vom Standard abweichende Felder anzeigen. Die Anzeige erfolgt durch "|" voneinander getrennt. Zur Auswahl stehen: "Artikelbezeichnung", "Zusatz", "Mengeneinheit", "Freier Text 1" und "Freier Text 2".

### 5.3.2 Konfigurierbare Artikel-Positionsanzeige -"displayArticle"

Für die Positionsanzeige in den Aktionen in MDE können Sie vom Standard abweichende Felder anzeigen. Die Anzeige erfolgt durch "|" voneinander getrennt. Zur Auswahl stehen: "Artikelbezeichnung", "Zusatz", "Mengeneinheit", "Freier Text 1" und "Freier Text 2".

## 6 Rechnungswesen

### 6.1 Toolbox Runtime Gold

Ab der Version 20.1 besteht die Möglichkeit, die **Toolbox-Runtime-Gold Lizenz** auch für das Rechnungswesen zu erwerben. Damit wird das Verwenden berechneter Spalten und Felder, benutzerdefinierter Legenden und die Anzeige benutzerdefinierter Spaltennamen bereitgestellt.

### 6.2 Debitorische Kreditoren

Bei der Verrechnung debitorischer Kreditoren kann nun die bekannte Funktionalität aus der OP-Verwaltung verwendet werden, sodass die Verrechnung ohne großen Aufwand automatisch vorgeschlagen wird und zur Bearbeitung bereitsteht.

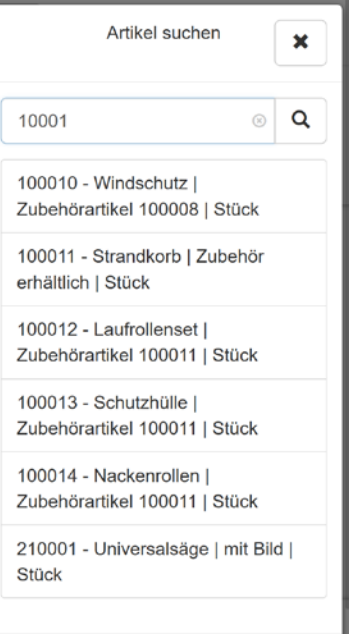

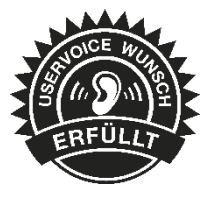

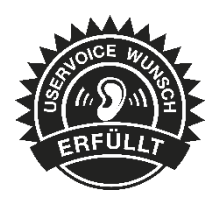

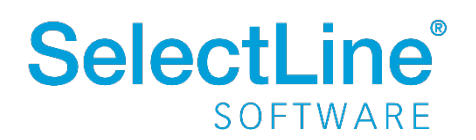

| DP-Ausgle     | ich [                                                                                               | 30001 - Hans N  | /leier Bau | AG]            |       |          |        |           |                 |
|---------------|----------------------------------------------------------------------------------------------------|-----------------|------------|----------------|-------|----------|--------|-----------|-----------------|
| 🔀 Demarkieren | 2                                                                                                   | Anpassen        | 👎 Ausg     | leich 错 Z      | ahlen | Beenden  |        |           |                 |
| Journal       | Тур                                                                                                 | BelegDatum      | KLNr       | Name           |       | OPBeleg  | Betrag | Offen     | <b>Z</b> uZahle |
|               | RE                                                                                                  | 01.01.2020      | 30001      | Hans Meier Bau | AG    | AR0001   | 104,16 | 104,16    | <b>10</b> 4     |
|               | RE                                                                                                  | 01.01.2020      | 30001      | Hans Meier Bau | AG    | AR0002   | 34,72  | 34,72     | 34              |
|               | RE                                                                                                  | 01.01.2020      | 30001      | Hans Meier Bau | AG    | AR0003   | 67,82  | 67,82     | 67              |
| •             |                                                                                                    | 01.01.2020      | 90001      | Hans Meier Bau |       | ER0001   | 267,34 | 267,34    |                 |
| Erforderlic   | Erforderlicher Ausgleichsbetrag 206.70  Offener Betrag 267.34 Ausgleichsbetrag 206.70 Nachlass 0.00 |                 |            |                |       |          |        |           |                 |
| <             | ndar                                                                                                | ender OP-Betrag | Verrechni  | 60,64          | At    | obrechen | 60.64  | EUR Nachl | 226             |

## 6.3 QR-Rechnung (DACH)

In der Warenwirtschaft und im Rechnungswesen finden Sie im Bereich "Offene Posten" den neuen Menüpunkt "QR-Rechnung einlesen", der Ihnen ermöglicht, Eingangsrechnungen im QR-Rechnungs-Format einzulesen und zu verarbeiten. Auf der Ausgangsseite finden Sie im Belegwesen eine neue Druckauswahl "QR-Rechnung".

Die QR-Rechnung ersetzt in **Schweizer Mandanten** die bisherigen Einzahlungsscheine. Sämtliche zahlungsrelevante Informationen werden im Zahlteil der Rechnung im unteren Bereich der Rechnung dargestellt. Neben den lesbaren Informationen zur Zahlung wird ein QR-Code angedruckt, welcher sämtliche Informationen in maschinell lesbarer Form enthält. Zur Unterscheidung von anderen QR-Codes wird in der Mitte des QR-Codes das Schweizer Kreuz dargestellt.

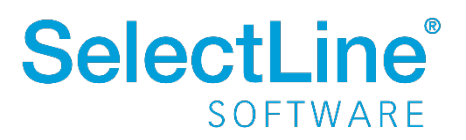

| 🛱 QR-Rechnung erfassen                               |                                |                                                        |          | - • ×                   |
|------------------------------------------------------|--------------------------------|--------------------------------------------------------|----------|-------------------------|
| Daten erfassen (5 / 5)                               |                                |                                                        |          |                         |
| 00.0-4                                               |                                |                                                        |          |                         |
| QR-Daten                                             |                                |                                                        |          |                         |
| Zahlungsart QR-Rechnung<br>Belegnummer ER-NIV-20.1.0 | Kreditor<br>Bankbezug<br>Datum | 5001 A&B Computer GmbH 1 UBS CHF 25.02.2020            |          |                         |
| Zahlteil QR-Rechnung                                 |                                |                                                        |          |                         |
| Unterstützt                                          |                                | Konto                                                  |          |                         |
| Überweisung                                          |                                | CH5800791123000889012                                  |          |                         |
|                                                      |                                | Zahlungsempfänger                                      |          |                         |
| 回》》 新聞                                               |                                | Robert Schneider AG<br>Rue du Lac 1268<br>CH 2501 Biel |          |                         |
|                                                      | 1719                           | Endgültiger Zahlungsempfänger                          |          |                         |
| 1.000                                                |                                |                                                        |          |                         |
| 1.335 (A)                                            |                                |                                                        |          |                         |
|                                                      |                                | <u></u>                                                |          |                         |
|                                                      |                                | Referenznummer                                         |          |                         |
|                                                      |                                | RF1853900/54/034                                       |          |                         |
|                                                      | T 202                          | Eingangsrechnung vom 25.02                             |          |                         |
|                                                      |                                |                                                        |          |                         |
|                                                      |                                | Zahlungspflichtiger                                    |          |                         |
| Währung Betra                                        | <b>9</b><br>2.500,25           | NIV Mandant<br>Achslenstrasse<br>CH-9016 St. Gallen    |          |                         |
|                                                      |                                |                                                        |          |                         |
| 📪 Neu 📝 Bearbeiten 🔯 Entfernen 🗮 Extras              | •                              |                                                        |          |                         |
| Brutto Bezeichnung                                   | Text1                          | Text2                                                  | Artikel  | Netto Ste Steuerprozen  |
| ▶ 2.500,25 HP Compaq dc7900                          | Rechnung von A&B Computer GmbH |                                                        | 110001   | 2.321,49 4 7,70 %       |
|                                                      |                                |                                                        |          |                         |
|                                                      |                                |                                                        |          |                         |
|                                                      |                                | Eingangsrechnung anlegen                               | Speichem | Zuruck Weiter Abbrechen |

## 6.4 Mehrwertsteuer Online (DACH)

In **Schweizer Mandanten** kann ab der Version 20.1 die Mehrwert-Steuer-Anmeldung per XML-Export erfolgen und im Online Portal der Eidgenössischen Steuerverwaltung hochgeladen werden. Ähnlich der Funktionalität der deutschen Umsatzsteuervoranmeldung per Elster-Übertragung oder der österreichischen Ausgabe für das Finanzonline Portal, erfolgt die Ausgabe und die Zuordnung der Konten über die Mehrwertsteuer-Kennzahlen.

Diese neue Funktion finden Sie im Bereich *Mehrwertsteuer* unter *Voranmeldung / MWST-Abrechnung(CH) / Elektronische Übertragung (MwSt. Online).* 

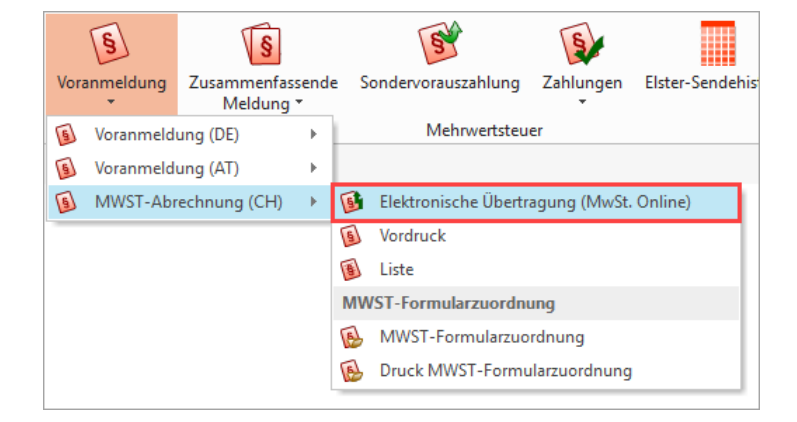

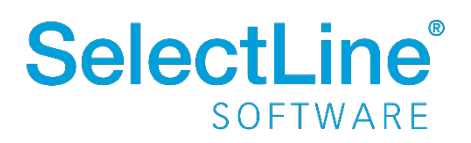

## 6.5 Buchungstexte kalkulatorfähig

Unter *Stammdaten / Buchungstexte* können nun Buchungstexte per Kalkulatorfunktion vordefiniert werden. Dadurch hat der Anwender den Vorteil, auch spezielle Informationen aus den Adressdaten eines Kunden oder Lieferanten

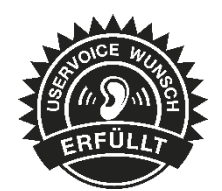

direkt in den Buchungstext zu übernehmen. Buchungstexte können unter anderem im Dialogbuchen, im Stapelbuchen, in der Buchungsmaske im Kassenbuch und in den OP-Vorträgen verwendet werden.

| Buchungstexte                                                    |
|------------------------------------------------------------------|
| 0 0 0 0 0   =   2 □ □ □   9 ×   % +   Y +   □   = +   =          |
|                                                                  |
| Kürzel ra                                                        |
| Textzeile 1 "Rechnungsausgang Kunde: "+{Adresse Numme 🗾          |
| Textzeile 2 {Adresse Steuemummer}                                |
|                                                                  |
| <b>f</b> x Formeleditor                                          |
|                                                                  |
| "Rechnungsausgang Kunde: "+{Adresse Nummer}                      |
|                                                                  |
|                                                                  |
|                                                                  |
| gültige Formel                                                   |
|                                                                  |
| Syntaxelemente auflisten [F2] Variablen auswählen [F4] Test [F6] |
|                                                                  |

Im Dialogbuchen werden die Formeln entsprechend umgewandelt und in der Buchung dargestellt.

|                |                               |                   |        |       |        | in 🖸     | Einfachbeleg | ▼ 1 12   |    |
|----------------|-------------------------------|-------------------|--------|-------|--------|----------|--------------|----------|----|
| Bilanztyp Datu | um                            | Periode           |        | NK/1  | Buchbe | eleg i   | OPBeleg      | Saldobox |    |
| H-Bilanz, 01.0 | 01.2020                       | 2020-Januar       | 4      | ARO   | 01     |          | AR001        | Konto    | Be |
| SOLL 100       | 01                            | Hans Meier Bau AG |        |       |        |          | 0.00 E       | UR 1200  | Ba |
| HABEN 840      | 0                             | Erlöse 19% USt    |        |       |        |          | -173,70 E    | UR       |    |
| Text Rec       | Rechnungsausgang Kunde: 10001 |                   |        |       |        |          |              |          |    |
| Text2 102      | 102-456-78910                 |                   |        |       |        |          |              |          |    |
| Wäł            | hrung                         | Brutto Sko        | onto S | teuer | %      | Steuerwe | rt Netto     |          |    |
| Betrag EUP     | R 🚽 500                       | \$                | 0,00   | 3     | 19,0   | 79,83    | 420,17       |          |    |

## 6.6 Belegnummer im Digitalen Beleg

Es wird die Belegnummer eines digitalen Beleges als OP-Beleg in die Buchung übernommen. Wird im Geschäftsvorfall "Digitaler Beleg" ein Nummernkreis hinterlegt, hat man eine klare Differenzierung zwischen interner Buchungsreihenfolge und der vom Lieferanten übersendeten Belegnummer in der OP-Verwaltung.

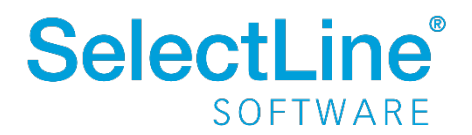

## 6.7 Zusammenfassende Meldung – Liste mit Protokoll

Für eine berichtigte Meldung ist es möglich, eine Liste mit Protokoll zu erstellen, die alle für die zusammenfassende Meldung relevanten Buchungen auflistet.

| z | usammenfassende<br>Meldung * | Sondervorauszahlu | ung | Zah | Sy<br>lungen | Elster-Sendehistorie    | Abstimm | ung |
|---|------------------------------|-------------------|-----|-----|--------------|-------------------------|---------|-----|
| T | Zusammenfasse                | nde Meldung (DE)  | •   | 5   | Elektro      | nische Übertragung (Els | ster)   |     |
| T | Zusammenfasse                | nde Meldung (AT)  | ×   | 5   | Vordru       | ck                      |         |     |
|   |                              |                   |     | 6   | Liste m      | it Protokoll            |         |     |
|   |                              |                   |     | _   |              |                         |         |     |

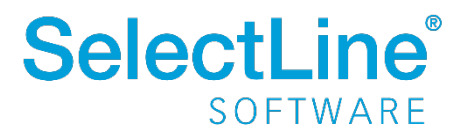